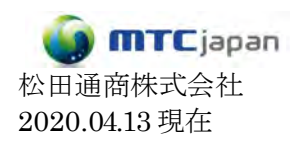

## CHAT50/150 ファームウェアのアップデート方法

※2019年10月現在、CHAT150USBの最新のファームウェアは、61です。

- 1. CHAT50/150USBアップデート用のソフトウェアをインストールします
- ※ソフトウェアは、ClearOneのHPからダウンロードできます。

https://www.clearone.com/chat-software-v30116

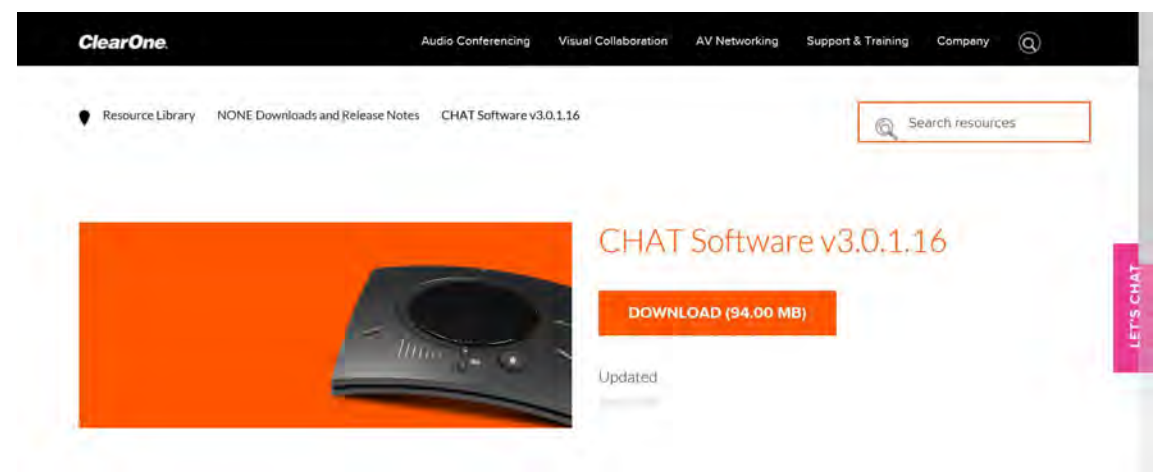

2. ClearOneの HP から、ファームウェアをダウンロードし、保存します。

https://www.clearone.com/speakerphones-1

| ClearOne                                          | Audio Conferencing | Visual Collaboration | AV Networking     | Support & Training | Company (       | 3      |
|---------------------------------------------------|--------------------|----------------------|-------------------|--------------------|-----------------|--------|
| Resource Library NONE Downloads and Release Notes | CHAT 150 Firmware  |                      |                   | Q 50               | earch resources |        |
| AND IN MANAN                                      |                    | CHAT<br>Enter        | 150 Fir<br>prise) | mware (U           | ISB &           | S CHAT |
| 5                                                 |                    | DOWN                 | LOAD (0.04 MB     | )                  |                 | 191    |
|                                                   |                    | Updated              |                   |                    |                 |        |

3. CHAT50/150USBをPCに接続し、CHATソフトウェアを起動します。

↓FirmwareのタブからFirmware informationで最新のファームウェアかどうか確認してください。

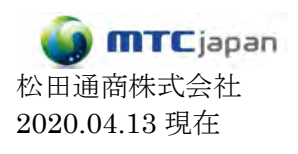

| File Help                               | -                                                   |                       |             |                  |         |                   |
|-----------------------------------------|-----------------------------------------------------|-----------------------|-------------|------------------|---------|-------------------|
| Chat<br>Chat 150<br>Presets<br>Firmware | Firmware Informati<br>Unit Type<br>Firmware Version | ion<br>Chat 150<br>61 |             |                  |         |                   |
|                                         | My Computer                                         |                       | Select File | ClearOne Website |         | Check For Updates |
|                                         | Name                                                | Version               | Action      | Name             | Version | Action            |
|                                         | Chat150                                             | 61                    | Apply       | chat150_61.dfp   | 61      | Download          |
|                                         | chat150.61                                          | 61                    | Apply       |                  |         |                   |

4. My Computerから⇒[Select File]ボタンをクリックします。

5. ダウンロードしたファームウェアを選択し、「開く」をクリックします。

6. クリックをすると[Unplug your…]の警告画面が出ます。[OK]をクリックし、USBケーブルの抜差しを行ってください。

※ この間、CHAT150の接続を解除しないでください。途中で警告が出た場合[OK]を選択してください。

- 7. 読み込み状況がインジケータに表示されます。
- 8. 「Firmware update completed」の表示が現れ、アップデートが完了します。

トラブルシューティング

ファームウェアのアップデートを行っているときには、CHAT150とPCの接続は解除しないでください。万が一、誤って接続を解除してしまった、PCの電源が落ちてしまったなど、アップデータが中断されてしまった場合、 CHAT150がWindows上で認識されなくなります。

以下の手順で復旧させてください。

1. USBの接続を解除し、再度接続をします。

2. この状態でCHATソフトウェアを起動すると"Recovery"ウインドが表示されます。「Select File」をクリック すると、ファームウェアアップデートの画面とともにアップデートが行われます。

- 3. 読み込み状況がインジケータに表示されます。
- 4. 「Firmware update completed」の表示が現れ、アップデートが完了します。